## Einrichtung E-Mail Adresse auf einem Android-Smartphone

Starten Sie die entsprechende App für das E-Mail-Konto

Sollte bereits ein Konto vorhanden sein wählen Sie "Konto hinzufügen"

Wählen Sie "Weitere"

| E-Mail-Einrichtung           |           |                    |
|------------------------------|-----------|--------------------|
| <b>G</b><br>Gmail<br>G Suite | Yahoo     | Lotmail<br>Outlook |
| E 🛛<br>Exchange              | Office365 | Weitere            |

Geben Sie E-Mail-Adresse und Kennwort ein -> Klicken Sie auf "Manuelles Setup"

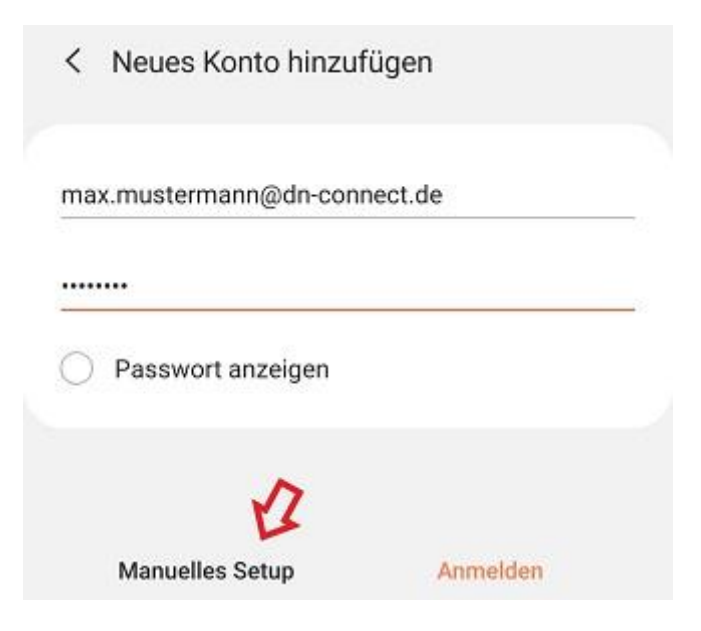

Wählen Sie "IMAP" oder "POP3" aus

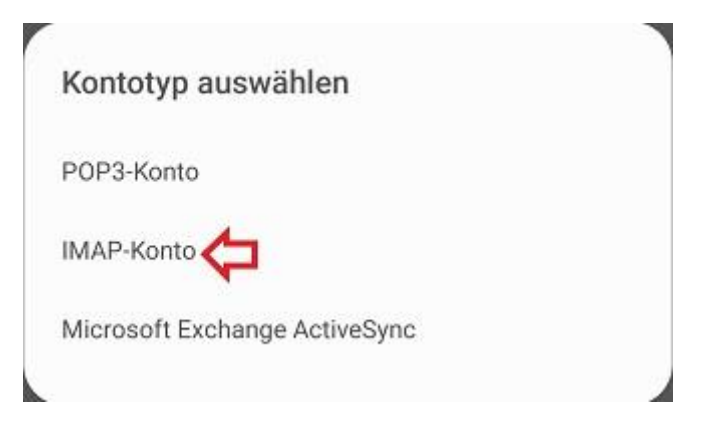

Geben Sie in "E-Mail-Adresse" und "Benutzername" Ihre E-Mail-Adresse ein

Geben Sie in "Passwort" das Passwort ein

Geben Sie sowohl im Eingangsserver als auch im Ausgangsserver

- Für den "IMAP-Server"/"POP3-Server" und den "SMTP-Server" mail.dn-connect.de an
- Für den "Sicherheitstyp" TLS an

Geben Sie im Eingangsserver bei dem "Port" für IMAP 143 oder für POP3 110 an

Geben Sie im Ausgangsserver beim "Port" 587 an

Geben Sie im Ausgangsserver erneut die E-Mail-Adresse und das Passwort an

Speichern Sie Ihre Einstellungen über "Anmelden"

## < Servereinstellungen

Konto

E-Mail-Adresse

max.mustermann@dn-connect.de

Benutzername

max.mustermann@dn-connect.de

Passwort

.....

) Passwort anzeigen

Eingangsserver

IMAP-Server

mail.dn-connect.de

Sicherheitstyp

TLS 🔻

Port

143

IMAP-Pfad-Präfix Optional

Ausgangsserver

SMTP-Server

mail.dn-connect.de

Sicherheitstyp

## TLS 🔻

Port 587

Authentifizieren um E-Mails zu senden

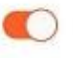

Anmelden

max.mustermann@dn-connect.de

## .....

Passwort anzeigen